#### 目录

| 第一步, | 选择网表文件(Netlist File) | .2  |
|------|----------------------|-----|
| 第二步, | 选择文件类型(File Type)    | .2  |
| 第三步, | 选择位置序号(Part Ref.)    | .3  |
| 第四步, | 生成                   | .4  |
| 第五步, | 保存                   | . 5 |
| 高级设置 | ڈ(Advanced)          | .6  |

说明:各个版本的软件可能存在某些差异,因此您的软件(界面/操作)可能会与本文档略有不同。

## 第一步,选择网表文件(Netlist File)

| 点击"打开网表文件(Browse Netlist Fil            | le)"按钮,选择网表文件,参见下图:                                          |
|-----------------------------------------|--------------------------------------------------------------|
| 💾 Pin Lock                              |                                                              |
| Browse netlist file                     |                                                              |
| Basic<br>File <u>T</u> ype<br>Part Ref. | Advanced<br>Change case of netlist<br>© Keep C Lower C Upper |
| Module name                             | Sorting Keyword                                              |
|                                         | Postp <u>r</u> o Postpro setting <u>Setting</u>              |
| Save constraint file                    |                                                              |

程序将分析网表文件。

## 第二步,选择文件类型(File Type)

点击"**文件类型(File Type)**"下拉按钮,选择约束文件类型,参见下图:

| 💾 Pin Lock                                                                                                    |                                                                                                    |
|----------------------------------------------------------------------------------------------------|----------------------------------------------------------------------------------------------------|
| Browse netlist file       H:\Temp\netlist\samp         Setting       Image: Constraint file         Basic       Image: Constraint file         Image: Constraint file       >> | Advanced<br>Change case of netlist<br>© Keep © Lower © Upper<br>Sort constraint file<br>Sorting Keyword<br>© Ein location<br>© Netlist name<br>Postpro<br>Postpro<br>Postpro setting<br>Setting, |
| Save constraint file                                                                                                    |                                                                                                    |

如果选择了 prp 格式,那么需要输入 模块名称(Module Name)。

# 第三步,选择位置序号(Part Ref.)

点击"位置序号(Part Ref.)"下拉按钮,选择位置序号,参见下图:

| 😃 Pin Lock                                                                                                    |                                                                                                    |
|----------------------------------------------------------------------------------------------------|----------------------------------------------------------------------------------------------------|
| Browse netlist file       H:\Temp\netlist\sample         Setting       Basic         File Type       Ici •         Part Ref.       U88         U22       U11         Gen constraint file       >> | e.NET  Advanced  Change case of netlist  Keep Lower Upper  Sort constraint file Sorting Keyword  Pin location  Netlist pame  Postpro Postpro Setting Setting |
| Save constraint file                                                                                                    |                                                                                                    |

说明:可以从下拉列表中选择,也可以手工输入。

# 第四步,生成

点击"生成管脚约束文件(Gen Constraint File)"按钮,参见下图:

| Pin Lock             |                                                                                                    |
|----------------------|----------------------------------------------------------------------------------------------------|
| Pin Lock             | Advanced<br>Change case of netlist<br>Change case of netlist<br>Change case of netlist<br>Sort constraint file<br>Sorting Keyword<br>Sorting Keyword<br>Pin location<br>Netlist name<br>Postpro<br>Postpro<br>Postpro setting<br>Setting |
| Save constraint file |                                                                                                    |

如果成功,则程序提示如下

| PinLock X              |   | PinLock |                     |
|------------------------|---|---------|---------------------|
| 管脚约束文件成功生成。     是否查看?  |   | (į)     | <b>管脚</b> 约束文件成功生成。 |
| <u>Y</u> es <u>N</u> o | 戓 |         | OK                  |

(说明:有无"是否查看"的提示,取决于界面上约束文件显示框是否隐藏。)

### 第五步,保存

点击"将约束文件保存为(Save Constraint File)..."按钮,保存约束文件,参见下图:

| 😫 Pin Lock 📃 🗖 🗙                                                                                                    |
|----------------------------------------------------------------------------------------------------|
| Browse netlist file H:\Temp\netlist\sample.NET     Setting   Basic   File Type   Part Ref.   U3   Image: Constraint file   Gen constraint file   Image: Constraint file   Image: Constraint file   Image: Constraint file   Image: Constraint file   Image: Constraint file   Image: Constraint file   Image: Constraint file   Image: Constraint file   Image: Constraint file   Image: Constraint file   Image: Constraint file   Image: Constraint file |

## 高级设置(Advanced)

#### 是否对网络名进行大小写转换(Change Case of Netlist)

仅适用于 lcf 文件, 说明如下:

- 保持(Keep):保持网表文件中的网络名不变;
- **小写(Lower):** 将网表文件中的网络名强制转换为小写;
- **大写(Upper)**:将网表文件中的网络名强制转换为大写;

#### 是否在约束文件中排序(Sort Constraint File)

可以根据需要按照网络名(Netlist Name)或管脚位置(Pin Location)排序。

| Date      | Version | Author | Changes    |
|-----------|---------|--------|------------|
| 2014/6/9  |         |        | 页脚上方增加横线;  |
| 2012/3/20 |         |        | 设置标题,增加目录; |
| 2012/2/22 |         |        | 修改错别字;     |
| 2012/2/21 |         |        | 增加页眉页脚;    |
|           |         |        | 初始版本       |

### **Revision History**